# LASER INTERFEROMETER GRAVITATIONAL WAVE OBSERVATORY - LIGO -CALIFORNIA INSTITUTE OF TECHNOLOGY

MASSACHUSETTS INSTITUTE OF TECHNOLOGY

**Document Type LIGO-E970162-00 - C** 15July97

# Hanford EPICS Vacuum Controls 2500l/s Ion Pump Test Specifications

Dave Barker

Distribution of this draft: Hanford CDS, Operators, Vacuum and PSI

This is an internal working note of the LIGO Project.

California Institute of Technology LIGO Project - MS 51-33 Pasadena CA 91125 Phone (818) 395-2129 Fax (818) 304-9834 E-mail: info@ligo.caltech.edu Massachusetts Institute of Technology LIGO Project - MS 20B-145 Cambridge, MA 01239 Phone (617) 253-4824 Fax (617) 253-7014 E-mail: info@ligo.mit.edu

WWW: http://www.ligo.caltech.edu/

## LASER INTERFEROMETER GRAVITATIONAL WAVE OBSERVATORY - LIGO -

## CALIFORNIA INSTITUTE OF TECHNOLOGY MASSACHUSETTS INSTITUTE OF TECHNOLOGY

## Hanford EPICS Vacuum Controls Test Specifications

| SYSTEM TESTED: |  |
|----------------|--|
|                |  |

## SOFTWARE TESTED: \_\_\_\_\_

#### HARDWARE CONFIGURATION:

| Equipment List | Date | Revision | Serial Number |
|----------------|------|----------|---------------|
|                |      |          |               |
|                |      |          |               |
|                |      |          |               |
|                |      |          |               |
|                |      |          |               |
|                |      |          |               |
|                |      |          |               |
|                |      |          |               |
|                |      |          |               |
|                |      |          |               |

#### **TESTED BY:**

| Name | Title | Date |
|------|-------|------|
|      |       |      |
|      |       |      |
|      |       |      |
|      |       |      |
|      |       |      |

#### **TESTS COMPLETED:**

| Test Name | Sign Off | Date |
|-----------|----------|------|
|           |          |      |
|           |          |      |
|           |          |      |
|           |          |      |
|           |          |      |

#### **APPROVED BY:**

| Signature | Date |
|-----------|------|
|           |      |
|           |      |
|           |      |
|           |      |
|           |      |

| 1 | Intro | oduction                                                                              |
|---|-------|---------------------------------------------------------------------------------------|
|   | 1.1.  | Signal Conversions                                                                    |
|   | 1.2.  | Purpose                                                                               |
|   | 1.3.  | Test Description                                                                      |
|   | 1.4.  | Test Initialization                                                                   |
|   |       | 1.4.1. Simulation Mode                                                                |
|   |       | 1.4.2. Non-Simulation Mode, Not Connected to PSI Wiring                               |
|   |       | 1.4.3. Non-Simulation Mode, Full Connection to PSI Wiring                             |
|   |       | 1.4.4. Data Tables                                                                    |
| 2 | Testi | ing in Simulation Mode 3                                                              |
|   | 2.1.  | Test Setup                                                                            |
|   | 2.2.  | Test Pump A Vacuum                                                                    |
|   |       | 2.2.1. Simulate invalid vacuum voltage from the Ion Pump (below valid range) 3        |
|   |       | 2.2.2. Simulate low vacuum voltage from the Ion Pump (low edge of valid range) 3      |
|   |       | 2.2.3. Simulate valid vacuum voltage from the Ion Pump (middle of valid range)4       |
|   |       | 2.2.4. Simulate high vacuum voltage from the Ion Pump (upper edge of valid range) . 4 |
|   |       | 2.2.5. Simulate invalid vacuum voltage from the Ion Pump (above valid range) 4        |
|   |       | 2.2.6. Return vacuum to valid range                                                   |
|   | 2.3.  | Test Pump A High Voltage4                                                             |
|   |       | 2.3.1. Simulate negative voltage from Ion Pump                                        |
|   |       | 2.3.2. Simulate voltage in valid range from Ion Pump                                  |
|   |       | 2.3.3. Simulate voltage above valid range from the Ion Pump                           |
|   | 2.4.  | Test Pump A Fault                                                                     |
|   |       | 2.4.1. Test pump A No Fault reading and alarm                                         |
|   |       | 2.4.2. Test pump A Fault reading and alarm                                            |
|   | 2.5.  | Test Pump A Start                                                                     |
|   |       | 2.5.1. Test Start of Pump A with no fault                                             |
|   |       | 2.5.2. Test Start of Pump A with Fault                                                |

3

| 2.6.  | Test Pump A Stop 6                                                                    |
|-------|---------------------------------------------------------------------------------------|
|       | 2.6.1. Test Stop of Pump A 6                                                          |
| 2.7.  | Test Pump B Vacuum                                                                    |
|       | 2.7.1. Simulate invalid vacuum voltage from the Ion Pump (below valid range) 7        |
|       | 2.7.2. Simulate low vacuum voltage from the Ion Pump (low edge of valid range) 7      |
|       | 2.7.3. Simulate valid vacuum voltage from the Ion Pump (middle of valid range) 7      |
|       | 2.7.4. Simulate high vacuum voltage from the Ion Pump (upper edge of valid range) . 8 |
|       | 2.7.5. Simulate invalid vacuum voltage from the Ion Pump (above valid range) 8        |
|       | 2.7.6. Return vacuum to valid range                                                   |
| 2.8.  | Test Pump B High Voltage                                                              |
|       | 2.8.1. Simulate negative voltage from Ion Pump                                        |
|       | 2.8.2. Simulate voltage in valid range from Ion Pump                                  |
|       | 2.8.3. Simulate voltage above valid range from the Ion Pump                           |
| 2.9.  | Test Pump B Fault9                                                                    |
|       | 2.9.1. Test pump B No Fault reading and alarm                                         |
|       | 2.9.2. Test pump B Fault reading and alarm                                            |
| 2.10. | Test Pump B Start                                                                     |
|       | 2.10.1. Test Start of Pump B with no fault                                            |
|       | 2.10.2. Test Start of Pump B with Fault                                               |
| 2.11. | Test Pump B Stop10                                                                    |
|       | 2.11.1. Test Stop of Pump B                                                           |
| 2.12. | Test of Ion Pump Status10                                                             |
|       | 2.12.1. Pump A BAD, Pump B BAD                                                        |
|       | 2.12.2. Pump A BAD, Pump B GOOD11                                                     |
|       | 2.12.3. Pump A GOOD, Pump B BAD                                                       |
|       | 2.12.4. Pump A GOOD, Pump B GOOD                                                      |
| Testi | ng in Non-simulation Mode, not connected to PSI                                       |
| 3.1.  | Test Pump A Vacuum Alarms                                                             |

|       | 3.1.1.  | Emulate invalid vacuum voltage from the Ion Pump (below valid range)12   |
|-------|---------|--------------------------------------------------------------------------|
|       | 3.1.2.  | Emulate valid vacuum voltage from the Ion Pump (middle of valid range)12 |
|       | 3.1.3.  | Emulate invalid vacuum voltage from the Ion Pump (above valid range)12   |
| 3.2.  | Test Pu | Imp A Vacuum Conversion.    13                                           |
| 3.3.  | Test Pu | ump A High Voltage Alarms    13                                          |
|       | 3.3.1.  | Test invalid voltage (below operating range)                             |
|       | 3.3.2.  | Test valid voltage (within operating range)                              |
|       | 3.3.3.  | Test invalid voltage (above operating range)                             |
| 3.4.  | Test Pu | ump A High Voltage Conversion.    14                                     |
| 3.5.  | Test Pu | ump A Fault                                                              |
|       | 3.5.1.  | Test pump A No Fault reading and alarm                                   |
|       | 3.5.2.  | Test pump A Fault reading and alarm                                      |
| 3.6.  | Test Pu | ump A Start                                                              |
|       | 3.6.1.  | Test Start of Pump A with no fault15                                     |
|       | 3.6.2.  | Test Start of Pump A with Fault15                                        |
| 3.7.  | Test Pu | ump A Stop                                                               |
|       | 3.7.1.  | Test Stop of Pump A                                                      |
| 3.8.  | Test Pu | ump B Vacuum Alarms15                                                    |
|       | 3.8.1.  | Emulate invalid vacuum voltage from the Ion Pump (below valid range)16   |
|       | 3.8.2.  | Emulate valid vacuum voltage from the Ion Pump (middle of valid range)16 |
|       | 3.8.3.  | Emulate invalid vacuum voltage from the Ion Pump (above valid range)16   |
| 3.9.  | Test Pu | Imp B Vacuum Conversion16                                                |
| 3.10. | Test Pu | Imp B High Voltage Alarms    17                                          |
|       | 3.10.1. | Test invalid voltage (below operating range)                             |
|       | 3.10.2. | Test valid voltage (within operating range)                              |
|       | 3.10.3. | Test invalid voltage (above operating range)                             |
| 3.11. | Test Pu | ump B High Voltage Conversion.    17                                     |
| 3.12. | Test Pu | amp B Fault                                                              |

| Table<br>Table | Table 1: PSI Signal Matrix for Hanford 2500l/s Ion Pumps21Table 2: Signal Data Matrix for Hanford 2500l/s Ion Pumps22 |                                                             |  |  |  |
|----------------|----------------------------------------------------------------------------------------------------|-------------------------------------------------------------|--|--|--|
| 4              | Testi                                                                                                    | ng in Non-Simulation Mode, Full Connection to PSI Wiring 20 |  |  |  |
|                |                                                                                                    | 3.14.1. Test stop of Pump B                                 |  |  |  |
|                | 3.14.                                                                                                    | Test Pump B Stop                                            |  |  |  |
|                |                                                                                                    | 3.13.2. Test Start of Pump B with Fault                     |  |  |  |
|                |                                                                                                    | 3.13.1. Test start of Pump B with no fault                  |  |  |  |
|                | 3.13.                                                                                                    | Test Pump B Start                                           |  |  |  |
|                |                                                                                                    | 3.12.2. Test pump B Fault reading and alarm                 |  |  |  |
|                |                                                                                                    | 3.12.1. Test pump B No Fault reading and alarm              |  |  |  |

## 1 Introduction

The Varian 2500l/s ion pump is used in most of the Hanford Vacuum Areas as a high capacity high vacuum pump. The Varian is composed of two identical ion pumps, arranged in parallel. The EPICS control system allows the operator to control each pump separately.

Each pump supplies two analog and one digital signal. The analog signals are:

- Ion Pump Vacuum (0-5V representing 1.0E-10 1.0E-4 Torr)
- Ion Pump High Voltage (0 3.75V representing 0 7000V)

The digital signal is:

• Pump Fault (high represents OK state)

The control system sends two digital signals to each pump. These signals are:

- Start Ion Pump (momentary binary, normally 0V, active +24V) referred to as "confirm" signal in documentation.
- Stop Ion Pump (momentary binary, normally +24V, active 0V) referred to as "enable" signal in documentation.

#### **1.1.** Signal Conversions

The Ion Pump High Voltage signal is a linear signal. 0.0V input corresponds to 0.0kV, 3.75V input corresponds to 7.0kV.

The Ion Pump Vacuum signal is log-linear conversion. A linear voltage corresponds to a linear Vacuum when plotted in logarithmic units. The conversion is:

Vacuum=10<sup>(-10+(6\*V/5))</sup>

where V is the input voltage in the range 0.0V to 5.0V, Vacuum is in Torr.

#### 1.2. Purpose

This document is the test specification for the EPICS controls of this device. With the EPICS system running in simulation mode, this test spec. allows the user to fully test the control system functionality with no impact on PSI. In non-simulation mode, both the EPICS controls, the PSI interface and the Ion Pump itself can be tested.

#### **1.3.** Test Description.

The Ion Pump database will be tested in three phases:

- Simulation mode.
- Non-simulation mode, not connected to PSI wiring (Emulation Mode).
- Non-simulation mode, fully connected to PSI wiring (Real Mode).

THE TEST MAY ONLY BE RUN FULLY CONNECTED TO PSI WIRING WHEN PSI AND CALTECH VAC-UUM MANAGEMENT HAVE GIVEN EXPRESS PERMISSION TO DO SO. Ignoring this warning may cause damage to the Ion Pump and the Vacuum System. **Remember, the ion pump contains potentially lethal voltages** (7kV).

In simulation mode the user can only test the basics of database execution. In non-simulation mode the user will inject voltages to emulate the PSI wiring. Output voltages and/or currents will be measured.

When running directly to the PSI vacuum system, the actual operation of the ion pump will be tested. These tests will be performed with the Hanford Vacuum team and PSI.

This document will show the testing of the Right Mid Station Ion Pump HVE-MX:IP10. Replace this name with the name of the pump you are testing.

#### **1.4.** Test Initialization

The user must have booted the IOC with the correct EPICS database for the system to be tested. It is assumed throughout this document that the user is familiar with EPICS configuration and operation.

The Ion Pump does not use any sequencers.

Run the Alarm Handler for the system containing the Ion Pump under test.

#### **1.4.1.** Simulation Mode

EPICS.

The database file HVE-MX:IP10.db and its simulation database file HVE-MX:IP10S.db have been loaded and initialised.

#### MEDM.

The 2500l/s Ion Pump MEDM screen HVE-MX:IP10.adl and its simulation screen HVE-MX:IP10S.adl are running. All widgets are connected to the database.

#### SAMMI.

OT

The Ion Pump Sammi formats HVE-MX:IP10 and its simulation screen HVE-MX:IP10\_S are running. All DDOs are connected to the database.

## 1.4.2. Non-Simulation Mode, Not Connected to PSI Wiring

**Ensure all signals are disconnected to PSI**. The user is required to inject DC voltages into the Ion Pump controls (0 - 5V range), emulate a relay contact closure and measure output voltages in the 0 - 24V range.

Tests marked with this symbol and are underlined define a Quick Test. Quick Tests allow the user to just test the hardware interface to the EPICS controls, and not test the control logic itself.

## 1.4.3. Non-Simulation Mode, Full Connection to PSI Wiring

These tests will be performed with Hanford Operators, Hanford Vacuum management and PSI. They will be fully coordinted with these teams and will only proceed with the express permission of all parties. Full lock and tag procedures will be followed.

THIS TEST WILL ONLY PROCEED WHEN IT IS DEEMED SAFE TO DO SO.

All PSI wiring will be attached to the PSI interface wiring block.

THESE TEST SPECS ARE TO BE DETERMINED.

## 1.4.4. Data Tables

Attached to this Test Spec are two data tables:

PSI Signal Matrix for Hanford 2500l/s Ion Pumps. This specifies the PSI interface connectors used by all the Ion Pumps at the Hanford site.

Signal Data Matrix for Hanford 2500l/s Ion Pumps. This specifies Ion Pump input and output signal limits, units, engineering conversions and alarm limits.

|                                                                                                    | PASS        | FAIL | COMMENTS |
|----------------------------------------------------------------------------------------------------|-------------|------|----------|
| 2 Testing in Simulation Mode                                                                                                    |             |      |          |
| 2.1. Test Setup                                                                                                    |             |      |          |
| 2.1.1. Run the Alarm Handler with the alarm configuration file appropriate for the Ion Pump being tested.                                                                                                    | or          |      |          |
| <ul> <li>Acknowledge all outstanding alarms (e.g. Faults or out of range inputs)<br/>On the Alarm Handler, acknowledge all simulation alarms. Refer to Tal<br/>2: Signal Data Matrix for Hanford 2500l/s Ion Pumps.</li> </ul> | ).<br>ble   |      |          |
| 2.1.2. On the simulation screen, switch the database into simulation mode by pushing the Sim On button.                                                                                                    |             |      |          |
| • Verify simulation is on, and the simulated signals have entered the SIM LATION alarm state (foreground colours set to YELLOW and a MINO alarm on the alarmhandler.                                                           | IU-<br>DR   |      |          |
| 2.1.3. On the main screen, initialise the stop command signal by pressing the STOP button on both Pump A and Pump B. On the simulation screen, both Pump and B stop command signal should have a steady state value of 1.      | ρA          |      |          |
| 2.2. Test Pump A Vacuum                                                                                                    |             |      |          |
| In the following tests the user will simulate the input of various voltages from and check that the screens show the correct vacuums corresponding to these vages.                                                             | PSI<br>olt- |      |          |
| Voltages below 0.0V or above 5.0V are out of the operating range of the Ion Pu and will be flagged by a zero vacuum reading and a major alarm.                                                                                 | Imp         |      |          |
| Voltages on the edge of the operating range (0.0V and 5.0V) will show the vacu (1.0e-10 and 1.0e-4 respectively), but will also show a major alarm.                                                                            | um          |      |          |
| 2.2.1. Simulate invalid vacuum voltage from the Ion Pump (below valid rang                                                                                                    | e).         |      |          |
| 2.2.1.a You will check the following during this test;                                                                                                    |             |      |          |
| • Verify the Pump A vacuum reading on the main screen shows zero and major alarm                                                                                                    | a           |      |          |
| • Verify the Pump A vacuum reading on the alarm handler shows a major alarm                                                                                                    | r           |      |          |
| 2.2.1.b Type in -1.0 into the Pump A Vacuum entry widget for Pump A on Simulation Screen to start the test.                                                                                                    | the         |      |          |
| 2.2.2. Simulate low vacuum voltage from the Ion Pump (low edge of valid range).                                                                                                    |             |      |          |
| 2.2.2.a You will check the following during this test;                                                                                                    |             |      |          |
| • Verify the Pump A vacuum reading on the main screen shows 1.0E-10 a a major alarm                                                                                                    | ind         |      |          |
| • Verify the Pump A vacuum signal on the alarm handler shows a major alarm                                                                                                    |             |      |          |

|                                                                                                    | PASS | FAIL | COMMENTS |
|----------------------------------------------------------------------------------------------------|------|------|----------|
| 2.2.2.b Type in 0.0 into the Pump A Vacuum entry widget for Pump A on the Simulation Screen to start the test.                                                                                                    |      |      |          |
| 2.2.3. Simulate valid vacuum voltage from the Ion Pump (middle of valid range).                                                                                                    |      |      |          |
| 2.2.3.a You will check the following during this test;                                                                                                    |      |      |          |
| • Verify the Pump A vacuum reading on the main screen shows 1.0E-7 and a simulation alarm                                                                                                    |      |      |          |
| • Verify the Pump A vacuum signal on the alarm handler shows a simulation alarm                                                                                                    |      |      |          |
| 2.2.3.b Type in 2.5 into the Pump A Vacuum entry widget for Pump A on the Simulation Screen to start the test.                                                                                                    |      |      |          |
| 2.2.4. Simulate high vacuum voltage from the Ion Pump (upper edge of valid range).                                                                                                    |      |      |          |
| 2.2.4.a You will check the following during this test;                                                                                                    |      |      |          |
| • Verify the Pump A vacuum reading on the main screen shows 1.0E-4 and a major alarm                                                                                                    |      |      |          |
| • Verify the Pump A vacuum signal on the alarm handler shows a major alarm                                                                                                    |      |      |          |
| 2.2.4.b Type in 5.0 into the Pump A Vacuum entry widget for Pump A on the Simulation Screen to start the test.                                                                                                    |      |      |          |
| 2.2.5. Simulate invalid vacuum voltage from the Ion Pump (above valid range).                                                                                                    |      |      |          |
| 2.2.5.a You will check the following during this test;                                                                                                    |      |      |          |
| • Verify the Pump A vacuum reading on the main screen shows zero and a major alarm                                                                                                    |      |      |          |
| • Verify the Pump A vacuum signal on the alarm handler shows a major alarm                                                                                                    |      |      |          |
| 2.2.5.b Type in 6.0 into the Pump A Vacuum entry widget for Pump A on the Simulation Screen to start the test.                                                                                                    |      |      |          |
| 2.2.6. Return vacuum to valid range.                                                                                                    |      |      |          |
| 2.2.6.a Type in 2.5 into the Pump A Vacuum entry widget on the Simulation screen.                                                                                                    |      |      |          |
| 2.3. Test Pump A High Voltage                                                                                                    |      |      |          |
| The Ion Pump High Voltage reading has a range from 0 to 7kV. MAJOR alarms are set for a low out of range voltage less than 0Kv and for a high voltage of 7kV or more. These tests will check that the alarms are raised at the appropriate values. |      |      |          |
| 2.3.1. Simulate negative voltage from Ion Pump.                                                                                                    |      |      |          |
| 2.3.1.a You will check the following during this test;                                                                                                    |      |      |          |
| • Pump A voltage on the main screen changes to -1kV within one second,                                                                                                    |      |      |          |

|                              |                                                                                                    | PASS | FAIL | COMMENTS |
|------------------------------|----------------------------------------------------------------------------------------------------|------|------|----------|
|                              | and shows a MAJOR alarm state.                                                                                                    |      |      |          |
| •                            | On the alarm handler this signal shows a MAJOR alarm state.                                                                                                    |      |      |          |
| 2.3<br>inp                   | .1.b On the simulation screen, type -1 (negative) in the Pump A voltage ut widget to start the test.                                                                                                    |      |      |          |
| 2.3.2.                       | Simulate voltage in valid range from Ion Pump.                                                                                                    |      |      |          |
| 2.3                          | .2.a You will check the following during this test;                                                                                                    |      |      |          |
| •                            | Verify that on the main screen this signal leaves the MAJOR alarm state (shows SIMULATION alarm state) and shows a value of 3kV.                                                                              |      |      |          |
| •                            | Verify that on the alarm handler this signal leaves the MAJOR alarm state (shows SIMULATION alarm state).                                                                                                    |      |      |          |
| 2.3<br>to s                  | .2.b On the simulation screen, type 3 in the Pump A voltage input widget start the test.                                                                                                    |      |      |          |
| 2.3.3.                       | Simulate voltage above valid range from the Ion Pump.                                                                                                    |      |      |          |
| 2.3                          | .3.a You will check the following during this test;                                                                                                    |      |      |          |
| •                            | Verify that on the main screen this signal goes into a MAJOR alarm state<br>and shows a value of 8kV.                                                                                                    |      |      |          |
| •                            | Verify that on the alarm handler this signal goes into a MAJOR alarm state.                                                                                                    |      |      |          |
| 2.3<br>to s                  | .3.b On the simulation screen, type 8 in the Pump A voltage input widget start the test.                                                                                                    |      |      |          |
| Return<br>get on t           | voltage back to valid range by entering 3 in the Pump A voltage input widhe simulation screen.                                                                                                    |      |      |          |
| 2.4.                         | Test Pump A Fault                                                                                                    |      |      |          |
| Pump A<br>Ion Pur<br>Pump is | A fault values are; fault=0 or OK=1. These tests will check that a simulated np Fault/No-Fault changes the displays accordingly. It is assumed that the s in the Faulted state (0 on fault simulation entry). |      |      |          |
| 2.4.1.                       | Test pump A No Fault reading and alarm.                                                                                                    |      |      |          |
| 2.4                          | .1.a You will check the following during this test;                                                                                                    |      |      |          |
| •                            | Confirm Pump A fault on the main screen changed from fault (MAJOR alarm color) to OK within one second.                                                                                                    |      |      |          |
| •                            | Verify the text immediately above the Pump A Start button changed from "Start Disabled " in MAJOR alarm state to "Start Enabled" in NO_ALARM colors within one second.                                        |      |      |          |
| •                            | Verify the alarm handler stops showing Pump A fault MAJOR alarm within one second.                                                                                                    |      |      |          |
| 2.4                          | .1.b Type 1 into the Pump A Fault widget on the Simulation screen to run                                                                                                    |      |      |          |

|                                                                                                    | PASS | FAIL | COMMENTS |
|----------------------------------------------------------------------------------------------------|------|------|----------|
| this test.                                                                                                    |      |      |          |
| 2.4.2. Test pump A Fault reading and alarm.                                                                                                |      |      |          |
| 2.4.2.a You will check the following during this test;                                                                                     |      |      |          |
| • Confirm Pump A fault on the main screen changed to fault (red) within one second.                                                        |      |      |          |
| • Verify the text immediately above the Pump A Start button changed to<br>"Start Disabled" in MAJOR alarm colors within one second.        |      |      |          |
| • Verify the alarm handler shows Pump A Fault MAJOR alarm within one second.                                                               |      |      |          |
| 2.4.2.b Type 0 into the Pump A Fault widget on the Simulation screen to run this test.                                                     |      |      |          |
| Reset Fault back to 1 (no fault) condition.                                                                                                |      |      |          |
| 2.5. Test Pump A Start                                                                                                    |      |      |          |
| Check that on the simulation screen the pump A command signals are; start=0, stop=1. If not, see section on setting up simulation mode.    |      |      |          |
| 2.5.1. Test Start of Pump A with no fault.                                                                                                 |      |      |          |
| Check the Simulation value for Pump A Fault is one. Verify that on the main screen, the pump A Start message reads "Start Enabled".        |      |      |          |
| 2.5.1.a You will check the following during this test;                                                                                     |      |      |          |
| • On the simulation screen check that the pump A start cmd signal goes high (1) for 1 second and returns to zero.                          |      |      |          |
| 2.5.1.b On the main screen, press the pump A Start button (and confirm entry) to start the test.                                           |      |      |          |
| 2.5.2. Test Start of Pump A with Fault.                                                                                                    |      |      |          |
| Set the Simulation value for Pump A Fault to zero. Verify that on the main screen, the Pump A Start message reads "Start Disabled" in red. |      |      |          |
| 2.5.2.a You will check the following during this test;                                                                                     |      |      |          |
| • On the simulation screen check that the pump A start cmd signal stays low (0).                                                           |      |      |          |
| 2.5.2.b On the main screen, press the pump A Start button (and confirm entry) to start the test.                                           |      |      |          |
| 2.6. Test Pump A Stop.                                                                                                    |      |      |          |
| 2.6.1. Test Stop of Pump A.                                                                                                    |      |      |          |
| Check that on the simulation screen the pump A commands are; start=0, stop=1.                                                              |      |      |          |
| 2.6.1.a You will check the following during this test;                                                                                     |      |      |          |
| • On the simulation screen check that the pump A stop cmd signal goes low                                                                  |      |      |          |

|                                                                                                    | PASS | FAIL | COMMENTS |
|----------------------------------------------------------------------------------------------------|------|------|----------|
| (0) for 1 second.                                                                                                    |      |      |          |
| 2.6.1.b On the main screen, press the pump A Stop button (and confirm entry)                                                                                              |      |      |          |
| Return Pump A fault to no-fault by entering 1 into Pump A fault simulation widget.                                                                                        |      |      |          |
| 2.7. Test Pump B Vacuum                                                                                                    |      |      |          |
| In the following tests the user will simulate the input of various voltages from PSI and check that the screens show the correct vacuums corresponding to these voltages. |      |      |          |
| Voltages below 0.0V or above 5.0V are out of the operating range of the Ion Pump<br>and will be flagged by a zero vacuum reading and a major alarm.                       | 1    |      |          |
| Voltages on the edge of the operating range (0.0V and 5.0V) will show the vacuum (1.0e-10 and 1.0e-4 respectively), but will also show a major alarm.                     |      |      |          |
| 2.7.1. Simulate invalid vacuum voltage from the Ion Pump (below valid range).                                                                                             |      |      |          |
| 2.7.1.a You will check the following during this test;                                                                                                    |      |      |          |
| • Verify the Pump B vacuum reading on the main screen shows zero and a major alarm                                                                                        |      |      |          |
| • Verify the Pump B vacuum reading on the alarm handler shows a major alarm                                                                                               |      |      |          |
| 2.7.1.b Type in -1.0 into the Pump B Vacuum entry widget for Pump B on the Simulation Screen to start the test.                                                           |      |      |          |
| 2.7.2. Simulate low vacuum voltage from the Ion Pump (low edge of valid range).                                                                                           |      |      |          |
| 2.7.2.a You will check the following during this test;                                                                                                    |      |      |          |
| • Verify the Pump B vacuum reading on the main screen shows 1.0E-10 and a major alarm                                                                                     |      |      |          |
| • Verify the Pump B vacuum signal on the alarm handler shows a major alarm                                                                                                |      |      |          |
| 2.7.2.b Type in 0.0 into the Pump B Vacuum entry widget for Pump B on the Simulation Screen to start the test.                                                            |      |      |          |
| 2.7.3. Simulate valid vacuum voltage from the Ion Pump (middle of valid range).                                                                                           |      |      |          |
| 2.7.3.a You will check the following during this test;                                                                                                    |      |      |          |
| • Verify the Pump B vacuum reading on the main screen shows 1.0E-7 and a simulation alarm                                                                                 |      |      |          |
| • Verify the Pump B vacuum signal on the alarm handler shows a simulation alarm                                                                                           |      |      |          |
| 2.7.3.b Type in 2.5 into the Pump B Vacuum entry widget for Pump B on the Simulation Screen to start the test.                                                            |      |      |          |

|                                                                                                    | PASS | FAIL | COMMENTS |
|----------------------------------------------------------------------------------------------------|------|------|----------|
| 2.7.4. Simulate high vacuum voltage from the Ion Pump (upper edge of valid range).                                                                                                    |      |      |          |
| 2.7.4.a You will check the following during this test;                                                                                                    |      |      |          |
| • Verify the Pump B vacuum reading on the main screen shows 1.0E-4 and a major alarm                                                                                                    |      |      |          |
| • Verify the Pump B vacuum signal on the alarm handler shows a major alarm                                                                                                    |      |      |          |
| 2.7.4.b Type in 5.0 into the Pump B Vacuum entry widget for Pump B on the Simulation Screen to start the test.                                                                                                    |      |      |          |
| 2.7.5. Simulate invalid vacuum voltage from the Ion Pump (above valid range).                                                                                                    |      |      |          |
| 2.7.5.a You will check the following during this test;                                                                                                    |      |      |          |
| • Verify the Pump B vacuum reading on the main screen shows zero and a major alarm                                                                                                    |      |      |          |
| • Verify the Pump B vacuum signal on the alarm handler shows a major alarm                                                                                                    |      |      |          |
| 2.7.5.b Type in 6.0 into the Pump B Vacuum entry widget for Pump B on the Simulation Screen to start the test.                                                                                                    |      |      |          |
| 2.7.6. Return vacuum to valid range.                                                                                                    |      |      |          |
| 2.7.6.a Type in 2.5 into the Pump B Vacuum entry widget on the Simulation screen.                                                                                                    |      |      |          |
| 2.8. Test Pump B High Voltage                                                                                                    |      |      |          |
| The Ion Pump High Voltage reading has a range from 0 to 7kV. MAJOR alarms are set for a low out of range voltage less than 0Kv and for a high voltage of 7kV or more. These tests will check that the alarms are raised at the appropriate values. |      |      |          |
| 2.8.1. Simulate negative voltage from Ion Pump.                                                                                                    |      |      |          |
| 2.8.1.a You will check the following during this test;                                                                                                    |      |      |          |
| • Pump B voltage on the main screen changes to -1kV within one second, and shows a MAJOR alarm state.                                                                                                    |      |      |          |
| • On the alarm handler this signal shows a MAJOR alarm state.                                                                                                    |      |      |          |
| 2.8.1.b On the simulation screen, type -1 (negative) in the Pump B voltage input widget to start the test.                                                                                                    |      |      |          |
| 2.8.2. Simulate voltage in valid range from Ion Pump.                                                                                                    |      |      |          |
| 2.8.2.a You will check the following during this test;                                                                                                    |      |      |          |
| • Verify that on the main screen this signal leaves the MAJOR alarm state (shows SIMULATION alarm state) and shows 3kV.                                                                                                    |      |      |          |
| • Verify that on the alarm handler this signal leaves the MAJOR alarm state                                                                                                    |      |      |          |

|                                                                                                    | PASS | FAIL | COMMENTS |
|----------------------------------------------------------------------------------------------------|------|------|----------|
| (shows SIMULATION alarm state).                                                                                                    |      |      |          |
| 2.8.2.b On the simulation screen, type 3 in the Pump B voltage input widget to start the test.                                                                                                    |      |      |          |
| 2.8.3. Simulate voltage above valid range from the Ion Pump.                                                                                                    |      |      |          |
| 2.8.3.a You will check the following during this test;                                                                                                    |      |      |          |
| • Verify that on the main screen this signal goes into a MAJOR alarm state and shows 8kV.                                                                                                    |      |      |          |
| • Verify that on the alarm handler this signal goes into a MAJOR alarm state.                                                                                                    |      |      |          |
| 2.8.3.b On the simulation screen, type 8 in the Pump B voltage input widget to start the test.                                                                                                    |      |      |          |
| Return voltage back to valid range by entering 3 in the Pump B voltage input wid-<br>get on the simulation screen.                                                                                                    |      |      |          |
| 2.9. Test Pump B Fault                                                                                                    |      |      |          |
| Pump B fault values are; fault=0 or OK=1. These tests will check that a simulated Ion Pump Fault/No-Fault changes the displays accordingly. It is assumed that the Pump is in the Faulted state (0 on fault simulation entry). |      |      |          |
| 2.9.1. Test pump B No Fault reading and alarm.                                                                                                    |      |      |          |
| 2.9.1.a You will check the following during this test;                                                                                                    |      |      |          |
| • Confirm Pump B fault on the main screen changed from fault (MAJOR alarm color) to OK within one second.                                                                                                    |      |      |          |
| • Verify the text immediately above the Pump B Start button changed from<br>"Start Disabled " in MAJOR alarm state to "Start Enabled" in NO_ALARM colors within one second.                                                    |      |      |          |
| • Verify the alarm handler stops showing Pump B fault MAJOR alarm within one second.                                                                                                    |      |      |          |
| 2.9.1.b Type 1 into the Pump B Fault widget on the Simulation screen to run this test.                                                                                                    |      |      |          |
| 2.9.2. Test pump B Fault reading and alarm.                                                                                                    |      |      |          |
| 2.9.2.a You will check the following during this test;                                                                                                    |      |      |          |
| • Confirm Pump B fault on the main screen changed to fault (red) within one second.                                                                                                    |      |      |          |
| • Verify the text immediately above the Pump B Start button changed to<br>"Start Disabled" in MAJOR alarm colors within one second.                                                                                            |      |      |          |
| • Verify the alarm handler shows Pump B Fault MAJOR alarm within one second.                                                                                                    |      |      |          |
|                                                                                                    |      |      |          |

|                                                                                                    | PASS | FAIL | COMMENTS |
|----------------------------------------------------------------------------------------------------|------|------|----------|
| 2.9.2.b Type 0 into the Pump B Fault widget on the Simulation screen to run this test.                                                                                         |      |      |          |
| Reset Fault back to 1 (no fault) condition.                                                                                                    |      |      |          |
| 2.10. Test Pump B Start.                                                                                                    |      |      |          |
| Check that on the simulation screen the pump B command signals are; start=0, stop=1. If not, see section on setting up simulation mode.                                        |      |      |          |
| 2.10.1. Test Start of Pump B with no fault.                                                                                                    |      |      |          |
| Check the Simulation value for Pump B Fault is one. Verify that on the main screen, the pump B Start message reads "Start Enabled".                                            |      |      |          |
| 2.10.1.a You will check the following during this test;                                                                                                    |      |      |          |
| • On the simulation screen check that the pump B start cmd signal goes high (1) for 1 second and returns to zero.                                                              |      |      |          |
| 2.10.1.b On the main screen, press the pump B Start button (and confirm entry) to start the test.                                                                              |      |      |          |
| 2.10.2. Test Start of Pump B with Fault.                                                                                                    |      |      |          |
| Set the Simulation value for Pump B Fault to zero. Verify that on the main screen, the Pump B Start message reads "Start Disabled" in red.                                     |      |      |          |
| 2.10.2.a You will check the following during this test;                                                                                                    |      |      |          |
| • On the simulation screen check that the pump B start cmd signal stays low (0).                                                                                               |      |      |          |
| 2.10.2.b On the main screen, press the pump B Start button (and confirm entry) to start the test.                                                                              |      |      |          |
| 2.11. Test Pump B Stop.                                                                                                    |      |      |          |
| 2.11.1. Test Stop of Pump B.                                                                                                    |      |      |          |
| Check that on the simulation screen the pump B commands are; start=0, stop=1.                                                                                                  |      |      |          |
| 2.11.1.a You will check the following during this test;                                                                                                    |      |      |          |
| • On the simulation screen check that the pump B stop cmd signal goes low (0) for 1 second.                                                                                    |      |      |          |
| 2.11.1.b On the main screen, press the pump B Stop button (and confirm entry)                                                                                                  |      |      |          |
| Return Pump B fault to no-fault by entering 1 into Pump B fault simulation widget.                                                                                             |      |      |          |
| 2.12. Test of Ion Pump Status.                                                                                                    |      |      |          |
| The Ion Pump display shows the status of Pump A, Pump B and of the Ion Pump as a color code. Green shows normal pumping operations, Red shows that the vacuum is out of range. |      |      |          |
| The overall Ion Pump status is the logical AND of the A and B status. The Ion Pump will only show GREEN when both Pump A AND Pump B are GREEN.                                 |      |      |          |

|                                                                             | PASS | FAIL | COMMENTS |
|-----------------------------------------------------------------------------|------|------|----------|
| The following tests refer to setting pump A and B into GOOD and BAD states. |      |      |          |
| GOOD STATE: enter 2.5 into the Pump's simulation vacuum entry widget.       |      |      |          |
| BAD STATE: enter 0.0 into the Pump's simulation vacuum entry widget.        |      |      |          |
| 2.12.1. Pump A BAD, Pump B BAD.                                             |      |      |          |
| 2.12.1.a Set both Pump A and Pump B BAD. Verify Ion Pump is RED.            |      |      |          |
| 2.12.2. Pump A BAD, Pump B GOOD.                                            |      |      |          |
| 2.12.2.a Set Pump A BAD, Pump B GOOD. Verify Ion Pump is RED.               |      |      |          |
| 2.12.3. Pump A GOOD, Pump B BAD.                                            |      |      |          |
| 2.12.3.a Set Pump A GOOD, Pump B BAD. Verify Ion Pump is RED.               |      |      |          |
| 2.12.4. Pump A GOOD, Pump B GOOD.                                           |      |      |          |
| 2.12.4.a Set both Pump A and Pump B GOOD. Verify Ion Pump is GREEN.         |      |      |          |
|                                                                             |      |      |          |
|                                                                             |      |      |          |
|                                                                             |      |      |          |
|                                                                             |      |      |          |
|                                                                             |      |      |          |
|                                                                             |      |      |          |
|                                                                             |      |      |          |
|                                                                             |      |      |          |
|                                                                             |      |      |          |
|                                                                             |      |      |          |
|                                                                             |      |      |          |
|                                                                             |      |      |          |
|                                                                             |      |      |          |
|                                                                             |      |      |          |
|                                                                             |      |      |          |
|                                                                             |      |      |          |
|                                                                             |      |      |          |
|                                                                             |      |      |          |
|                                                                             |      |      |          |
|                                                                             |      |      |          |
|                                                                             |      |      |          |
|                                                                             |      |      |          |
|                                                                             |      |      |          |
|                                                                             |      |      |          |

#### PASS FAIL COMMENTS

# 3 Testing in Non-simulation Mode, not connected to PSI

Items needed to perform these tests; DC voltage source with range 0.00 to 10.00 V (resolution 2 decimal places), 2 DVMs, cables necessary to connect to PSI DIN-rail connectors, shorting cables. Refer to Table 1: PSI Signal Matrix for Hanford 2500l/ s Ion Pumps for the PSI DIN-rail connector numbers for each signal.

Complete test setup requires one of the voltage sources be connected to the PSI connectors for the Pump A Voltage and the other voltage source connected to the PSI connectors for the Pump B Voltage. A voltage range from -1.16V (negative) to 3.00V will be needed. Two shorting connectors will be needed to short the Pump A and Pump B faults. The two DVMs are to be used on the DC Voltage 24V range. Connect the DVMs first to the Pump A Start and Stop (or confirm and enable) lines at the PSI interface and later to the Pump B Start and Stop (or confirm and enable) lines at the PSI interface.

#### **3.1.** Test Pump A Vacuum Alarms.

In the following tests the user will emulate the input of various voltages from PSI and check that the screens show the correct vacuum alarms corresponding to these voltages.

Voltages below 0.0V or above 5.0V are out of the operating range of the Ion Pump and will be flagged by a zero vacuum reading and a major alarm.

Voltages on the edge of the operating range (0.0V and 5.0V) will show the vacuum (1.0e-10 and 1.0e-4 respectively), but will also show a major alarm.

3.1.1. Emulate invalid vacuum voltage from the Ion Pump (below valid range).

3.1.1.a You will check the following during this test;

- Verify the Pump A vacuum reading on the main screen shows zero and a major alarm
- Verify the Pump A vacuum reading on the alarm handler shows a major alarm

3.1.1.b Inject a voltage of -1.0V (negative) into the Pump A Vacuum PSI connector to start the test.

- 3.1.2. Emulate valid vacuum voltage from the Ion Pump (middle of valid range).
  - 3.1.2.a You will check the following during this test;
  - Verify the Pump A vacuum reading on the main screen shows 1.0E-7(+/- 0.1E-7) and NO\_ALARM.
  - Verify the Pump A vacuum signal on the alarm handler shows NO\_ALARM.

3.1.2.b Inject a voltage of 2.5V into the Pump A Vacuum PSI connector to start the test.

3.1.3. Emulate invalid vacuum voltage from the Ion Pump (above valid range).

|                                                                                                    | PASS     | FAIL | COMMENTS |
|----------------------------------------------------------------------------------------------------|----------|------|----------|
| 3.1.3.a You will check the following during this test;                                                                                                    |          |      |          |
| • Verify the Pump A vacuum reading on the main screen shows zero and a major alarm                                                                               |          |      |          |
| • Verify the Pump A vacuum signal on the alarm handler shows a major alarm                                                                                       |          |      |          |
| 3.1.3.b Inject a voltage of 6.0V into the Pump A Vacuum PSI connector to start the test.                                                                         | D        |      |          |
| 3.2. Test Pump A Vacuum Conversion.                                                                                                    |          |      |          |
| This will test the conversion of input voltage (Volts) to vacuum (Torr) over the range of the Ion Pump.                                                          | e        |      |          |
| 3.2.0.a Inject a voltage of 1.0V into the Pump A Vacuum PSI connector. Verify the main screen Pump A Vacuum shows a value of 1.6E-9 (+/- 0.1E-9).                | -        |      |          |
| QT <u>3.2.0.b</u> Inject a voltage of 2.0V into the Pump A Vacuum PSI connector. Ver-<br>ify the main screen Pump A Vacuum shows a value of 2.9E-8 (+/- 0.2E-8). | <u>-</u> |      |          |
| 3.2.0.c Inject a voltage of 3.0V into the Pump A Vacuum PSI connector. Verify the main screen Pump A Vacuum shows a value of 4.0E-7 (+/- 0.3E-7).                | -        |      |          |
| 3.2.0.d Inject a voltage of 4.0V into the Pump A Vacuum PSI connector. Verify the main screen Pump A Vacuum shows a value of 6.3E-6 (+/- 0.9E-6).                | -        |      |          |
| 3.3. Test Pump A High Voltage Alarms.                                                                                                    |          |      |          |
| Test the Pump A Voltage goes into alarm when out of operating range.                                                                                             |          |      |          |
| 3.3.1. Test invalid voltage (below operating range).                                                                                                    |          |      |          |
| 3.3.1.a You will check the following during the test;                                                                                                    |          |      |          |
| • Main screen shows Pump A voltage in MAJOR alarm state.                                                                                                    |          |      |          |
| • Alarm handler shows Pump A voltage in MAJOR alarm state.                                                                                                    |          |      |          |
| 3.3.1.b Inject -1.0V (negative) into the PSI connector for Pump A Voltage to start the test.                                                                     | )        |      |          |
| 3.3.2. Test valid voltage (within operating range).                                                                                                    |          |      |          |
| 3.3.2.a You will check the following during the test;                                                                                                    |          |      |          |
| • Main screen shows Pump A voltage in NO_ALARM alarm state.                                                                                                    |          |      |          |
| • Alarm handler shows Pump A voltage in NO_ALARM alarm state.                                                                                                    |          |      |          |
| 3.3.2.b Inject 1.0V into the PSI connector for Pump A Voltage to start the test.                                                                                 | e        |      |          |
| 3.3.3. Test invalid voltage (above operating range).                                                                                                    |          |      |          |
| 3.3.3.a You will check the following during the test;                                                                                                    |          |      |          |
| • Main screen shows Pump A voltage in MAJOR alarm state.                                                                                                    |          |      |          |

|            |                                         |                                                                                                    | PASS | FAIL | COMMENTS |
|------------|-----------------------------------------|----------------------------------------------------------------------------------------------------|------|------|----------|
|            | •                                       | Alarm handler shows Pump A voltage in MAJOR alarm state.                                                                                                    |      |      |          |
|            | 3.3<br>tes                              | a.3.b Inject 5.0V into the PSI connector for Pump A Voltage to start the t.                                                                                                    |      |      |          |
|            | 3.4.                                    | Test Pump A High Voltage Conversion.                                                                                                    |      |      |          |
|            | This wi<br>ating ra                     | ll test the conversion of input voltage to High Voltage across the valid oper-<br>nge.                                                                                                    |      |      |          |
|            | 3.4<br>Ver                              | .0.a Inject a voltage of 1.16V into the PSI connector for Pump A voltage. rify the main screen shows a high voltage of 3.0kv (+/- 0.1kV).                                                                                          |      |      |          |
| QT         | <u>3.4</u><br><u>Ver</u>                | .0.b Inject a voltage of 1.96V into the PSI connector for Pump A voltage. rify the main screen shows a high voltage of 5.0kv (+/- 0.1kV).                                                                                          |      |      |          |
|            | 3.4<br>Ver                              | 0.0.c Inject a voltage of 2.35V into the PSI connector for Pump A voltage.<br>rify the main screen shows a high voltage of $6.0 \text{kv}$ (+/- $0.1 \text{kV}$ ).                                                                 |      |      |          |
|            | Reset th                                | ne Pump A Voltage to 1.16V.                                                                                                    |      |      |          |
|            | 3.5.                                    | Test Pump A Fault.                                                                                                    |      |      |          |
|            | Pump A<br>tests w<br>accordi<br>connect | A fault values are; fault= open connector or OK=shorted connector. These ill check that a emulated Ion Pump Fault/No-Fault changes the displays ngly. It is assumed that the Pump is in the Faulted state (no shorts on PSI tors). |      |      |          |
| QT         | <u>3.5.1.</u>                           | Test pump A No Fault reading and alarm.                                                                                                    |      |      |          |
| $\bigcirc$ | 3.5                                     | 1.1.a You will check the following during this test;                                                                                                    |      |      |          |
|            | •                                       | Confirm Pump A fault on the main screen changed from fault (red) to OK within one second.                                                                                                    |      |      |          |
|            | •                                       | Verify the text immediately above the Pump A Start button changed from "Start Disabled " in MAJOR alarm state to "Start Enabled" in NO_ALARM colors within one second.                                                             |      |      |          |
|            | •                                       | Verify the alarm handler stops showing Pump A fault MAJOR alarm within one second.                                                                                                    |      |      |          |
|            | 3.5<br>to :                             | A.1.b On the PSI connector for Pump A Fault, short the connectors together start the test.                                                                                                    |      |      |          |
|            | 3.5.2.                                  | Test pump A Fault reading and alarm.                                                                                                    |      |      |          |
|            | 3.5                                     | 2.2.a You will check the following during this test;                                                                                                    |      |      |          |
|            | •                                       | Confirm Pump A fault on the main screen changed to fault (red) within one second.                                                                                                    |      |      |          |
|            | •                                       | Verify the text immediately above the Pump A Start button changed to "Start Disabled" in MAJOR alarm colors within one second.                                                                                                    |      |      |          |
|            | •                                       | Verify the alarm handler shows Pump A Fault MAJOR alarm within one second.                                                                                                    |      |      |          |
|            |                                         |                                                                                                    |      | I    | I        |

|            |                         |                                                                                                    | PASS | FAIL | COMMENTS |
|------------|-------------------------|----------------------------------------------------------------------------------------------------|------|------|----------|
|            | 3.5<br>tes              | 5.2.b On the PSI connector for Pump A Fault, remove the short to start the st                                                                               |      |      |          |
|            | Reset F                 | Fault back to the no fault condition by replacing the short.                                                                                                |      |      |          |
|            | 3.6.                    | Test Pump A Start.                                                                                                    |      |      |          |
|            | Check<br>nals rea       | that on the PSI connector for the Pump A Start and Stop commands the sig-<br>ad; start=0.0V, stop=24.0V.                                                    |      |      |          |
| (QT)       | <u>3.6.1.</u>           | Test Start of Pump A with no fault.                                                                                                    |      |      |          |
| $\bigcirc$ | Check<br>screen,        | the PSI connectors for Pump A Fault are shorted. Verify that on the main the pump A Start message reads "Start Enabled".                                    |      |      |          |
|            | 3.6                     | 5.1.a You will check the following during this test;                                                                                                    |      |      |          |
|            | •                       | On the PSI connector for Pump A Start, check that the pump A start cmd signal goes high (24.0V) for 1 second and returns to zero.                           |      |      |          |
|            | 3.6<br>en               | 5.1.b On the main screen, press the pump A Start button (and confirm try) to start the test.                                                                |      |      |          |
|            | 3.6.2.                  | Test Start of Pump A with Fault.                                                                                                    |      |      |          |
|            | Remov<br>A Start        | te the PSI short for Pump A Fault. Verify that on the main screen, the Pump a message reads "Start Disabled" in MAJOR alarm.                                |      |      |          |
|            | 3.6                     | 5.2.a You will check the following during this test;                                                                                                    |      |      |          |
|            | •                       | On the PSI connector for Pump A Start, check that the pump A start cmd signal stays low (0.0V).                                                             |      |      |          |
|            | 3.6<br>en               | 6.2.b On the main screen, press the pump A Start button (and confirm try) to start the test.                                                                |      |      |          |
|            | 3.7.                    | Test Pump A Stop.                                                                                                    |      |      |          |
| OT         | <u>3.7.1.</u>           | Test Stop of Pump A.                                                                                                    |      |      |          |
|            | Check<br>nals rea       | that on the PSI connector for the Pump A Start and Stop commands the sig-<br>ad; start=0.0V, stop=24.0V                                                     |      |      |          |
|            | 3.7                     | 7.1.a You will check the following during this test;                                                                                                    |      |      |          |
|            | •                       | On the PSI connector for Pump A Stop, check that the pump A stop cmd signal goes low (0.0V) for 1 second.                                                   |      |      |          |
|            | 3.7                     | 7.1.b On the main screen, press the pump A Stop button (and confirm entry)                                                                                  |      |      |          |
|            | Return                  | Pump A fault to no-fault by shorting the PSI Pump A fault connectors.                                                                                       |      |      |          |
|            | 3.8.                    | Test Pump B Vacuum Alarms.                                                                                                    |      |      |          |
|            | In the fand che voltage | following tests the user will emulate the input of various voltages from PSI eck that the screens show the correct vacuum alarms corresponding to these es. |      |      |          |
|            | Voltage<br>and wil      | es below 0.0V or above 5.0V are out of the operating range of the Ion Pump<br>Il be flagged by a zero vacuum reading and a major alarm.                     |      |      |          |

|                                                                                                    | PASS | FAIL | COMMENTS |
|----------------------------------------------------------------------------------------------------|------|------|----------|
| Voltages on the edge of the operating range (0.0V and 5.0V) will show the vacuum (1.0e-10 and 1.0e-4 respectively), but will also show a major alarm.    | l    |      |          |
| 3.8.1. Emulate invalid vacuum voltage from the Ion Pump (below valid range).                                                                             |      |      |          |
| 3.8.1.a You will check the following during this test;                                                                                                   |      |      |          |
| • Verify the Pump B vacuum reading on the main screen shows zero and a major alarm                                                                       |      |      |          |
| • Verify the Pump B vacuum reading on the alarm handler shows a major alarm                                                                              |      |      |          |
| 3.8.1.b Inject a voltage of -1.0V (negative) into the Pump B Vacuum PSI connector to start the test.                                                     |      |      |          |
| 3.8.2. Emulate valid vacuum voltage from the Ion Pump (middle of valid range).                                                                           |      |      |          |
| 3.8.2.a You will check the following during this test;                                                                                                   |      |      |          |
| • Verify the Pump B vacuum reading on the main screen shows 1.0E-7(+/-0.1E-7) and NO_ALARM.                                                              |      |      |          |
| • Verify the Pump B vacuum signal on the alarm handler shows NO_ALARM.                                                                                   |      |      |          |
| 3.8.2.b Inject a voltage of 2.5V into the Pump B Vacuum PSI connector to start the test.                                                                 | 1    |      |          |
| 3.8.3. Emulate invalid vacuum voltage from the Ion Pump (above valid range).                                                                             |      |      |          |
| 3.8.3.a You will check the following during this test;                                                                                                   |      |      |          |
| • Verify the Pump B vacuum reading on the main screen shows zero and a major alarm                                                                       |      |      |          |
| • Verify the Pump B vacuum signal on the alarm handler shows a major alarm                                                                               |      |      |          |
| 3.8.3.b Inject a voltage of 6.0V into the Pump B Vacuum PSI connector to start the test.                                                                 | ,    |      |          |
| 3.9. Test Pump B Vacuum Conversion.                                                                                                    |      |      |          |
| This will test the conversion of input voltage (Volts) to vacuum (Torr) over the range of the Ion Pump.                                                  | ;    |      |          |
| 3.9.0.a Inject a voltage of 1.0V into the Pump B Vacuum PSI connector. Verify the main screen Pump B Vacuum shows a value of 1.6E-9 (+/- 0.1E-9).        |      |      |          |
| <u>3.9.0.b</u> Inject a voltage of 2.0V into the Pump B Vacuum PSI connector. Verify the main screen Pump B Vacuum shows a value of 2.9E-8 (+/- 0.2E-8). | :    |      |          |
| 3.9.0.c Inject a voltage of 3.0V into the Pump B Vacuum PSI connector. Ver-                                                                              |      |      |          |
| ify the main screen Pump B Vacuum shows a value of 4.0E-7 (+/- 0.3E-7).                                                                                  |      |      |          |

|                                                                                                    | PA55                | FAIL | COMMENTS |
|----------------------------------------------------------------------------------------------------|---------------------|------|----------|
| 3.10. Test Pump B High Voltage Alarms.                                                                                                    |                     |      |          |
| Test the Pump B Voltage goes into alarm when out of operating range.                                                                                                    |                     |      |          |
| 3.10.1. Test invalid voltage (below operating range).                                                                                                    |                     |      |          |
| 3.10.1.a You will check the following during the test;                                                                                                    |                     |      |          |
| • Main screen shows Pump B voltage in MAJOR alarm state.                                                                                                    |                     |      |          |
| • Alarm handler shows Pump B voltage in MAJOR alarm state.                                                                                                    |                     |      |          |
| 3.10.1.b Inject -1.0V (negative) into the PSI connector for Pump B Voltage start the test.                                                                                                    | e to                |      |          |
| 3.10.2. Test valid voltage (within operating range).                                                                                                    |                     |      |          |
| 3.10.2.a You will check the following during the test;                                                                                                    |                     |      |          |
| • Main screen shows Pump B voltage in NO_ALARM alarm state.                                                                                                    |                     |      |          |
| • Alarm handler shows Pump B voltage in NO_ALARM alarm state.                                                                                                    |                     |      |          |
| 3.10.2.b Inject 1.0V into the PSI connector for Pump B Voltage to start test.                                                                                                    | the                 |      |          |
| 3.10.3. Test invalid voltage (above operating range).                                                                                                    |                     |      |          |
| 3.10.3.a You will check the following during the test;                                                                                                    |                     |      |          |
| • Main screen shows Pump B voltage in MAJOR alarm state.                                                                                                    |                     |      |          |
| • Alarm handler shows Pump B voltage in MAJOR alarm state.                                                                                                    |                     |      |          |
| 3.10.3.b Inject 5.0V into the PSI connector for Pump B Voltage to start test.                                                                                                    | the                 |      |          |
| 3.11. Test Pump B High Voltage Conversion.                                                                                                    |                     |      |          |
| This will test the conversion of input voltage to High Voltage across the valid op ating range.                                                                                                    | per-                |      |          |
| 3.11.0.a Inject a voltage of 1.16V into the PSI connector for Pump B volta<br>Verify the main screen shows a high voltage of 3.0kv (+/- 0.1kV).                                                                                                   | age.                |      |          |
| <u>3.11.0.b</u> Inject a voltage of 1.96V into the PSI connector for Pump B volta<br>Verify the main screen shows a high voltage of 5.0kv (+/- 0.1kV).                                                                                            | age.                |      |          |
| 3.11.0.c Inject a voltage of 2.35V into the PSI connector for Pump B volta<br>Verify the main screen shows a high voltage of 6.0kv (+/- 0.1kV).                                                                                                   | age.                |      |          |
| Reset the Pump B Voltage to 1.16V.                                                                                                    |                     |      |          |
| 3.12. Test Pump B Fault.                                                                                                    |                     |      |          |
| Pump B fault values are; fault= open connector or OK=shorted connector. The tests will check that a emulated Ion Pump Fault/No-Fault changes the displaceordingly. It is assumed that the Pump is in the Faulted state (no shorts on connectors). | nese<br>lays<br>PSI |      |          |

|            |                                                                                                    | PASS | FAIL | COMMENTS |
|------------|----------------------------------------------------------------------------------------------------|------|------|----------|
| _          | 3.12.1. Test pump B No Fault reading and alarm.                                                                                                    |      |      |          |
| QT         | 3.12.1.a You will check the following during this test;                                                                                                    |      |      |          |
|            | • Confirm Pump B fault on the main screen changed from fault (red) to OK within one second.                                                                                 |      |      |          |
|            | • Verify the text immediately above the Pump B Start button changed from<br>"Start Disabled " in MAJOR alarm state to "Start Enabled" in NO_ALARM colors within one second. |      |      |          |
|            | • Verify the alarm handler stops showing Pump B fault MAJOR alarm within one second.                                                                                        |      |      |          |
|            | 3.12.1.b On the PSI connector for Pump B Fault, short the connectors together to start the test.                                                                            |      |      |          |
|            | 3.12.2. Test pump B Fault reading and alarm.                                                                                                    |      |      |          |
|            | 3.12.2.a You will check the following during this test;                                                                                                    |      |      |          |
|            | • Confirm Pump B fault on the main screen changed to fault (red) within one second.                                                                                         |      |      |          |
|            | • Verify the text immediately above the Pump B Start button changed to<br>"Start Disabled" in MAJOR alarm colors within one second.                                         |      |      |          |
|            | • Verify the alarm handler shows Pump B Fault MAJOR alarm within one second.                                                                                                |      |      |          |
|            | 3.12.2.b On the PSI connector for Pump B Fault, remove the short to start the test                                                                                          |      |      |          |
|            | Reset Fault back to the no fault condition by replacing the short.                                                                                                    |      |      |          |
|            | 3.13. Test Pump B Start.                                                                                                    |      |      |          |
|            | Check that on the PSI connector for the Pump B Start and Stop commands the signals read; start=0.0V, stop=24.0V.                                                            |      |      |          |
| (QT)       | 3.13.1. Test start of Pump B with no fault.                                                                                                    |      |      |          |
| $\bigcirc$ | Check the PSI connectors for Pump B Fault are shorted. Verify that on the main screen, the pump B Start message reads "Start Enabled".                                      |      |      |          |
|            | 3.13.1.a You will check the following during this test;                                                                                                    |      |      |          |
|            | • On the PSI connector for Pump B Start, check that the pump B start cmd signal goes high (24.0V) for 1 second and returns to zero.                                         |      |      |          |
|            | 3.13.1.b On the main screen, press the pump B Start button (and confirm entry) to start the test.                                                                           |      |      |          |
|            | 3.13.2. Test Start of Pump B with Fault.                                                                                                    |      |      |          |
|            | Remove the PSI short for Pump B Fault. Verify that on the main screen, the Pump B Start message reads "Start Disabled" in MAJOR alarm.                                      |      |      |          |

|            |                     |                                                                                                    | PASS | FAIL | COMMENTS |
|------------|---------------------|----------------------------------------------------------------------------------------------------|------|------|----------|
|            | 3.1                 | 3.2.a You will check the following during this test;                                                      |      |      |          |
| TO         | •                   | On the PSI connector for Pump B Start, check that the pump B start cmd signal stays low (0.0V).           |      |      |          |
|            | 3.1<br>to s         | 3.2.b On the main screen, press the pump B Start button (and confirm entry) start the test.               |      |      |          |
|            | 3.14.               | Test Pump B Stop.                                                                                         |      |      |          |
|            | <u>3.14.1.</u>      | Test stop of Pump B.                                                                                      |      |      |          |
| $\bigcirc$ | Check t<br>nals rea | that on the PSI connector for the Pump B Start and Stop commands the sig-<br>d; start=0.0V, stop=24.0V    |      |      |          |
|            | 3.1                 | 4.1.a You will check the following during this test;                                                      |      |      |          |
|            | •                   | On the PSI connector for Pump B Stop, check that the pump B stop cmd signal goes low (0.0V) for 1 second. |      |      |          |
|            | 3.1                 | 4.1.b On the main screen, press the pump B Stop button (and confirm entry)                                |      |      |          |
|            | Return              | Pump B fault to no-fault by shorting the PSI Pump B fault connectors.                                     |      |      |          |
|            |                     |                                                                                                    |      |      |          |
|            |                     |                                                                                                    |      |      |          |
|            |                     |                                                                                                    |      |      |          |
|            |                     |                                                                                                    |      |      |          |
|            |                     |                                                                                                    |      |      |          |
|            |                     |                                                                                                    |      |      |          |
|            |                     |                                                                                                    |      |      |          |
|            |                     |                                                                                                    |      |      |          |
|            |                     |                                                                                                    |      |      |          |
|            |                     |                                                                                                    |      |      |          |
|            |                     |                                                                                                    |      |      |          |
|            |                     |                                                                                                    |      |      |          |
|            |                     |                                                                                                    |      |      |          |
|            |                     |                                                                                                    |      |      |          |
|            |                     |                                                                                                    |      |      |          |
|            |                     |                                                                                                    |      |      |          |
|            |                     |                                                                                                    |      |      |          |
|            |                     |                                                                                                    |      |      |          |
|            |                     |                                                                                                    |      |      |          |

|       |                                                               | PASS | FAIL | COMMENTS |
|-------|---------------------------------------------------------------|------|------|----------|
| 4     | Testing in Non-Simulation Mode, Full Connection to PSI Wiring |      |      |          |
| To Be | Determined.                                                   |      |      |          |
|       |                                                               |      |      |          |
|       |                                                               |      |      |          |
|       |                                                               |      |      |          |
|       |                                                               |      |      |          |
|       |                                                               |      |      |          |
|       |                                                               |      |      |          |
|       |                                                               |      |      |          |
|       |                                                               |      |      |          |
|       |                                                               |      |      |          |
|       |                                                               |      |      |          |
|       |                                                               |      |      |          |
|       |                                                               |      |      |          |
|       |                                                               |      |      |          |
|       |                                                               |      |      |          |
|       |                                                               |      |      |          |
|       |                                                               |      |      |          |
|       |                                                               |      |      |          |
|       |                                                               |      |      |          |
|       |                                                               |      |      |          |
|       |                                                               |      |      |          |
|       |                                                               |      |      |          |
|       |                                                               |      |      |          |
|       |                                                               |      |      |          |
|       |                                                               |      |      |          |
|       |                                                               |      |      |          |

| Location          | ID   | PUMP A  |     |         |     |       |     |       |     |      |     | PUMP B  |     |         |     |       |     |       |     |      |     |
|-------------------|------|---------|-----|---------|-----|-------|-----|-------|-----|------|-----|---------|-----|---------|-----|-------|-----|-------|-----|------|-----|
|                   |      | Voltage |     | Current |     | Fault |     | Start |     | Stop |     | Voltage |     | Current |     | Fault |     | Start |     | Stop |     |
|                   |      | +       | -   | +       | -   | +     | -   | +     | -   | +    | -   | +       | -   | +       | -   | +     | -   | +     | -   | +    | -   |
| Mechanical Room   | IP1  | 044     | 045 | 047     | 048 | 093   | 094 | 111   | 113 | 114  | 116 | 050     | 051 | 053     | 054 | 095   | 096 | 117   | 119 | 120  | 122 |
| Mechanical Room   | IP2  | 056     | 057 | 059     | 060 | 097   | 098 | 123   | 125 | 126  | 128 | 062     | 063 | 065     | 066 | 099   | 100 | 129   | 131 | 132  | 134 |
| Mechanical Room   | IP3  | 068     | 069 | 071     | 072 | 101   | 102 | 135   | 137 | 138  | 140 | 074     | 075 | 077     | 078 | 103   | 104 | 141   | 143 | 144  | 146 |
| Mechanical Room   | IP4  | 080     | 081 | 083     | 084 | 105   | 106 | 147   | 149 | 150  | 152 | 086     | 087 | 089     | 090 | 107   | 108 | 153   | 155 | 156  | 158 |
| Mechanical Room   | IP5  | 159     | 160 | 162     | 163 | 208   | 209 | 228   | 230 | 231  | 233 | 165     | 166 | 168     | 169 | 210   | 211 | 234   | 236 | 237  | 239 |
| Mechanical Room   | IP6  | 171     | 172 | 174     | 175 | 212   | 213 | 240   | 242 | 243  | 245 | 177     | 178 | 180     | 181 | 214   | 215 | 246   | 248 | 249  | 251 |
| Mechanical Room   | IP7  | 183     | 184 | 186     | 187 | 216   | 217 | 252   | 254 | 255  | 257 | 189     | 190 | 192     | 193 | 218   | 219 | 258   | 260 | 261  | 263 |
| Mechanical Room   | IP8  | 195     | 196 | 198     | 199 | 220   | 221 | 264   | 266 | 267  | 269 | 201     | 202 | 204     | 205 | 222   | 223 | 270   | 272 | 273  | 275 |
| Left Mid Station  | IP9  | 150     | 151 | 153     | 154 | 245   | 246 | 250   | 252 | 253  | 255 | 156     | 157 | 159     | 160 | 247   | 248 | 256   | 258 | 259  | 261 |
| Right Mid Station | IP10 | 150     | 151 | 153     | 154 | 245   | 246 | 250   | 252 | 253  | 255 | 156     | 157 | 159     | 160 | 247   | 248 | 256   | 258 | 259  | 261 |
| Left End Station  | IP11 | 090     | 091 | 093     | 094 | 150   | 151 | 155   | 157 | 158  | 160 | 096     | 097 | 099     | 100 | 152   | 153 | 161   | 163 | 164  | 166 |
| Right End Station | IP12 | 090     | 091 | 093     | 094 | 150   | 151 | 155   | 157 | 158  | 160 | 096     | 097 | 099     | 100 | 152   | 153 | 161   | 163 | 164  | 166 |

# Table 1: PSI Signal Matrix for Hanford 2500l/s Ion Pumps

| Pump | Signal    | Туре | Input Value     |             |             |               |       |            | Engineer | ing Value |           | Alarm Limits |               |             |              |              |  |
|------|-----------|------|-----------------|-------------|-------------|---------------|-------|------------|----------|-----------|-----------|--------------|---------------|-------------|--------------|--------------|--|
|      |           |      | Limits          |             |             |               |       |            | Lir      | nits.     |           |              |               |             |              |              |  |
|      |           |      | OFF/<br>Invalid | Low/<br>OFF | High/<br>ON | Toleranc<br>e | Units | Low<br>OFF | HighON   | Units     | Tolerance | Src          | LO-LO/<br>ZSV | LOW/<br>ZSV | HIGH\<br>OSV | HIHI/<br>OSV |  |
| А    | Vacuum    | ai   | <0.0,<br>>5.0   | 0.0         | 5.0         | +/- 0.03      | Volts | 1.0e-10    | 1.0e-4   | Torr      | Non Lin   | Val          | 0.0           |             |              | 5.0          |  |
| А    | Voltage   | ai   | < 0.0,<br>>5.0  | 0.0         | 3.75        | +/- 0.03      | Volts | 0.0        | 7.0      | kV        | +/- 0.02  | Eng          | 0.0           |             |              | 7.0          |  |
| А    | Fault     | bi   |                 |             |             |               |       | TRUE       | FALSE    |           |           | Eng          | YES           |             |              |              |  |
| А    | Start Cmd | bo   |                 |             |             |               |       | FALSE      | TRUE     |           |           |              |               |             |              |              |  |
| А    | Stop Cmd  | bo   |                 |             |             |               |       | TRUE       | FALSE    |           |           |              |               |             |              |              |  |
| В    | Vacuum    | ai   | <0.0,<br>>5.0   | 0.0         | 5.0         | +/- 0.03      | Volts | 1.0e-10    | 1.0e-4   | Torr      | Non Lin   | Val          | 0.0           |             |              | 5.0          |  |
| В    | Voltage   | ai   | < 0.0,<br>>5.0  | 0.0         | 3.75        | +/- 0.03      | Volts | 0.0        | 7.0      | kV        | +/- 0.02  | Eng          | 0.0           |             |              | 7.0          |  |
| В    | Fault     | bi   |                 |             |             |               |       | TRUE       | FALSE    |           |           | Eng          | YES           |             |              |              |  |
| В    | Start Cmd | bo   |                 |             |             |               |       | FALSE      | TRUE     |           |           |              |               |             |              |              |  |
| В    | Stop Cmd  | bo   |                 |             |             |               |       | TRUE       | FALSE    |           |           |              |               |             |              |              |  |

# Table 1: Signal Data Matrix for Hanford 2500l/s Ion Pumps